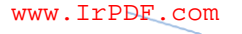

#### راه اندازی IIS WEB SERVER و FTP SITE

یکی از سرویس های ویندوز سرور ۲۰۰۳ که برای مدیریت وب سایت و Ftp سایت استفاده می شود IIS Application Server می باشد. IIS مخفف Internet information service می باشد.

نصب سرویس (Application server (IIS)

۱- وارد Configure your server Wizard شده و گزینه ۸

Server(IIS,Asp.net) را انتخاب و Next زده

| Select a role.<br>remove it. If                                                                                                    | If the role has not been ad<br>the role you want to add or                                                                                                    | lded, you can add it. If it l<br>r remove is not listed, ope                                                | has already been added, you can<br>n <u>Add or Remove Programs</u> .                                         |                |
|----------------------------------------------------------------------------------------------------|----------------------------------------------------------------------------------------------------|----------------------------------------------------------------------------------------------------|----------------------------------------------------------------------------------------------------|----------------|
| Server Rok<br>File Server<br>SharePoint<br>Print Serve<br>Application<br>Mail server<br>Terminal se<br>Remote ac<br>Domain Cor<br>DNS server<br>DHCP server<br>Streaming of<br>WINS server | Services<br>Services<br>(POP3, SMTP)<br>rver<br>ess / VPN server<br>itroller (Active Directory)<br>ar<br>nedia server<br>ar                                                               | Configured<br>No<br>No<br>No<br>Yes<br>No<br>No<br>Yes<br>Yes<br>No<br>No<br>No<br>No                       | تصویر ۱                                                                                                    |                |
|                                                                                                    |                                                                                                    |                                                                                                    | View the <u>Configure Your Server loc</u>                                                                    | E .            |
|                                                                                                    |                                                                                                    | < Back                                                                                                    | Jext > Cancel                                                                                                | Help           |
| nfigure Your Se                                                                                                    | rver Wizard                                                                                                    |                                                                                                    |                                                                                                    | ×              |
| Application Se<br>IIS, COM+,                                                                                                    | rver Options<br>ASP.NET, and Microsoft .NB                                                                                                    | ET Framework are installed                                                                                  | l automatically for this role.                                                                               | 2 A            |
|                                                                                                    | ontPage Server Extensions<br>ontPage Server Extensions<br>intent with FrontPage, Visue<br>dexing Service.<br>hable ASP.NET<br>SP.NET is a powerful progra<br>rvices that can target any b | are a set of Web server e<br>al Studio, and Web Folders<br>mining framework for build<br>prowser or device. | xtensions that you can use to publis<br>. This selection also turns on the<br>ing Web-based applications and | h              |
|                                                                                                    |                                                                                                    | < <u>B</u> ack                                                                                              | Vext > Cancel                                                                                                | Help           |
| •••                                                                                                    | ەزدەو Next.                                                                                                    | Asp.r را تيک                                                                                                | et و Front pa                                                                                                | - گزینه های ge |

WW

۳- در قسمت های بعدی روی Next کلیک کرده تا عملیات نصب شروع شود ; در حین نصب نیاز به CD ویندوز سرور ۲۰۰۳ می باشد. روی Finish کلیک کرده تا نصب به يايان برسد.

www.IrPDF.com

تصویر ۲ FTP Site : بعد از نصب iis برای داشتن قابلیت FTP Site باید سرویس مربوط به آن را از Add remove Programs نصب کنیم.

وارد پنجره Add or remove programs در Control panel شده

سپس در قسمت چپ وارد Add/Remove Windows components شده

| ×.                | /indows Components Wizard<br>Windows Components<br>You can add or remove components of Windows.                                                         | ,<br>B                                         |
|-------------------|----------------------------------------------------------------------------------------------------|------------------------------------------------|
|                   | To add or remove a component, click the checkbox. A shade<br>part of the component will be installed. To see what's included<br>Details.<br>Components: | d box means that only<br>in a component, click |
|                   | Recessories and Utilities                                                                                                    | 4.9 MB 🔺                                       |
|                   | Active Directory Services                                                                                                    | 16.7 MB                                        |
|                   | 🗹 (📑 Application Server                                                                                                    | 33.4 MB                                        |
|                   | Gertificate Services                                                                                                    | 1.4 MB                                         |
|                   | II   I KA Distributed File System                                                                                                    | 77MR 🔟                                         |
|                   | Description: Includes ASP.NET, Internet Information Services                                                                                            | (IIS), and the                                 |
|                   | Total disk space required: 12.4 MB<br>Space available on disk: 17256.4 MB<br>وير ۳                                                                      | <u>D</u> etails                                |
|                   | < <u>B</u> ack <u>N</u> ext>                                                                                                    | Cancel Help                                    |
| Det کلیک کردہ     | Applicat را انتخاب و روی کلیدails                                                                                                    | ion server •                                   |
| کامپوننت های مربو | ن Application Server و سرویسها و                                                                                                    | وارد تنظيمان                                   |
|                   | . (تصویر ۳)                                                                                                    | به آن شويم .                                   |
|                   | A.IR Author: Siavash Zakeri                                                                                                    |                                                |

۲

| plication Server                                                                              |                                                                   |                                                                 | ×                   |
|-----------------------------------------------------------------------------------------------|-------------------------------------------------------------------|-----------------------------------------------------------------|---------------------|
| o add or remove a compor<br>f the component will be ins<br>ub <u>c</u> omponents of Applicati | ent, click the check bo<br>alled. To see what's inc<br>on Server: | x. A shaded box means that or<br>sluded in a component, click D | ily part<br>etails. |
| 🗹 📸 Application Server C                                                                      | onsole                                                            | 0.0 M                                                           | B 🔺                 |
| ASP.NET                                                                                       |                                                                   | 0.0 M                                                           | B                   |
| 🗹 👰 Enable network COI                                                                        | M+ access                                                         | 0.0 M                                                           | B                   |
| 🗆 📸 Enable network DT(                                                                        | Claccess                                                          | 0.0 M                                                           | B                   |
| Internet Information                                                                          | Services (IIS)                                                    | 26.9 M                                                          | в                   |
| 🗌 🚅 Message Queuing                                                                           |                                                                   | 6.5 M                                                           | B                   |
| Description: IIS Includes \<br>for FrontPage                                                  | Veb, FTP, SMTP, and I<br>Server Extensions and                    | NNTP support, along with supp<br>Active Server Pages (ASP).     | oort                |
| otal disk space required:                                                                     | 12.4 MB                                                           | Deta                                                            |                     |
| Space available on disk:                                                                      | 17255.7 MB                                                        |                                                                 | 19                  |
|                                                                                               |                                                                   | OK Can                                                          | cel                 |
|                                                                                               | K Back                                                            | Next > Cancel                                                   |                     |

www.IrPDF.com

# • سپس گزینه (Internet Information Services(IIS را انتخاب و کلید

...Detail را زده تا وارد تنظیمات مربوط به کنسول IIS شویم.(تصویر ۴)

| Internet Information Services (IIS)                                                                                                    | ×                                                          |
|----------------------------------------------------------------------------------------------------|------------------------------------------------------------|
| To add or remove a component, click the check box. A shade<br>of the component will be installed. To see what's included in a<br>Subcomponents of Internet Information Services (IIS): | ed box means that only part<br>a component, click Details. |
| Background Intelligent Transfer Service (BITS) Serve                                                                                                    | r Extensions 0.2 MB                                        |
| Common Files                                                                                                    | 1.0 MB                                                     |
| 🔽 💭 File Transfer Protocol (FTP) Service                                                                                                    | 0.1 MB                                                     |
| 🗹 較 FrontPage 2002 Server Extensions                                                                                                    | 14.1 MB                                                    |
| 🗹 📸 Internet Information Services Manager                                                                                                    | 1.3 MB                                                     |
| 🗆 🎯 Internet Printing                                                                                                    | 0.0 MB                                                     |
| 🗆 🎯 NNTP Service                                                                                                    | 1.0 MB 💌                                                   |
| Description: Provides support to create FTP sites used to u<br>Total disk space required: 12.4 MB<br>Space available on disk: 17255.7 MB                                               | pload and download files.<br>Details<br>DK Cancel          |
| POROJEHA.IR Author: Siavash Zake                                                                                                    | eri                                                        |

٣

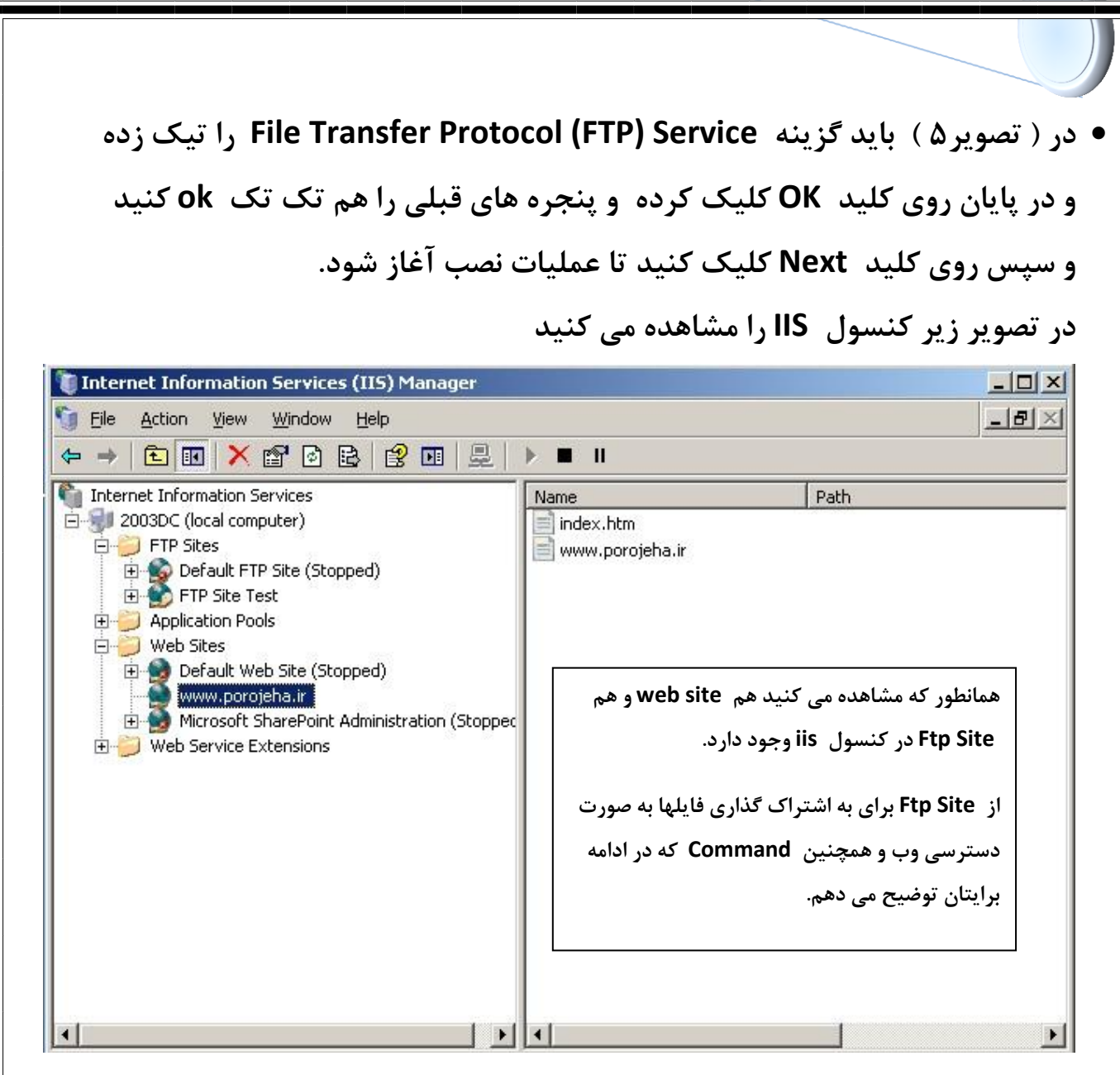

www.IrPDF.com

برای اضافه کردن وب سایت به کنسول روی فولدر web sites رایت کلیک کرده و new web sites رایت کلیک کرده و new web site

Author: Siavash Zakeri

۴

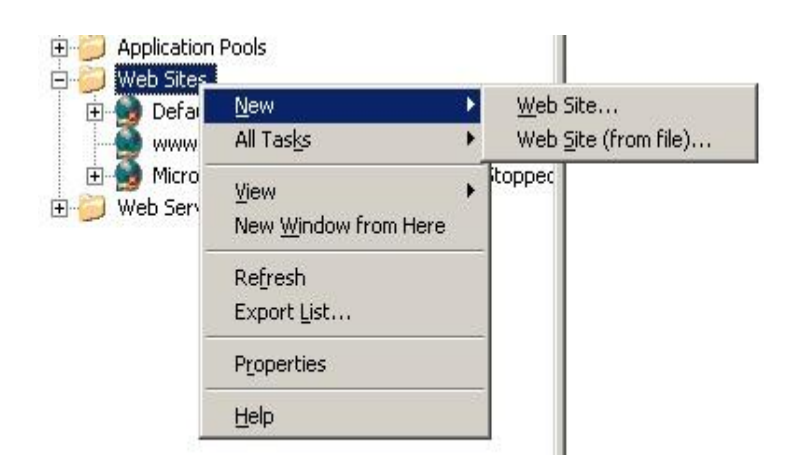

توضیح: از قبل فولدر فایلهای وب سایت خود را آماده کرده چون در زمان تعریف سایت جدید Path فولدر وب سایت را از ما می خواهد.

www.IrPDF.com

|          | Web Site Creation Wizard                                                                                   |
|----------|----------------------------------------------------------------------------------------------------|
|          | Web Site Description Describe the Web site to help administrators identify it.                             |
|          | Type a description of the Web site.<br>Description:<br>Free Project (porojeha.ir)<br>توضيحى درباره وب سايت |
|          | < <u>B</u> ack <u>N</u> ext> Cancel                                                                        |
|          |                                                                                                    |
|          |                                                                                                    |
| WWW.PORO | JEHA.IR Author: Siavash Zakeri                                                                             |

۵

| Address and Port Settings<br>Specify an IP address, port setting, and host he | eader for the new Web site.                            |
|-------------------------------------------------------------------------------|--------------------------------------------------------|
| Enter the IP address to use for this Web site:<br>[All Unassigned]            |                                                        |
| (All Unassigned)<br>192.168.137.3                                             | IP (سیست <sub>م</sub> ) مربوط به وب سایت را وارد کرده. |
| الم Port وب سایت Port <u>H</u> ost header for this Web site (Default: None):  |                                                        |
| BestProject-FreeProject                                                       | Header                                                 |
|                                                                               |                                                        |
| For more information, read the IIS product docu                               | mentation.                                             |

www.IrPDF.com

در ادامه و پنجره بعد آدرس فولدر وب سایت را داده و سپس نوع دسترسی یوزرها به وب سایت از قبیل Read – Browse -Write و ....... را داده و Finish

توضیح: برای تست این عملیات ابتدا یک وب سایت ساده ( یک فایل htm ) با یک عنوان ایجاد کرده و در یک فولدر کپی کرده . نام فایل را index.htm گذاشته.

سپس با New WebSite یک سایت ایجاد و آدرس فولدر ساخته شده را داده و نام فایل اصلی را Index.htm داده.

Author: Siavash Zakeri

۶

دسترسی به سایت از کامپیوترهای دیگر شبکه:

کافی است برنامه Internet Explorer را باز کرده و در Address bar آدرس ip را برنامه Internet Explorer را باز کرده و در is مروری که is روی آن نصب است را وارد کرده تا سایت خود را ببینیم.

نکته: توجه داشته باشید که در کنسول iis از قبل به صورت پیش فرض ۲ سایت وجود دارد که یکی از آنها روی پورت ۸۰ است. باید آنها را stop کنیم چون ۲سایت نمی توانند با یک پورت روی وب سرور باشند.

# نصب و راه اندازی FTP Site

روی FTP Site در کنسول IIS رایت کلیک کرده و New FtpSite را زده.

| Internet Information Services                                                                                                    | Description          | Identifier S | itate   |
|----------------------------------------------------------------------------------------------------|----------------------|--------------|---------|
| Image: State of the state of the state o | te<br>te (from file) | 619642133 R  | tunning |
| < >                                                                                                    | ٩                    |              | 2       |

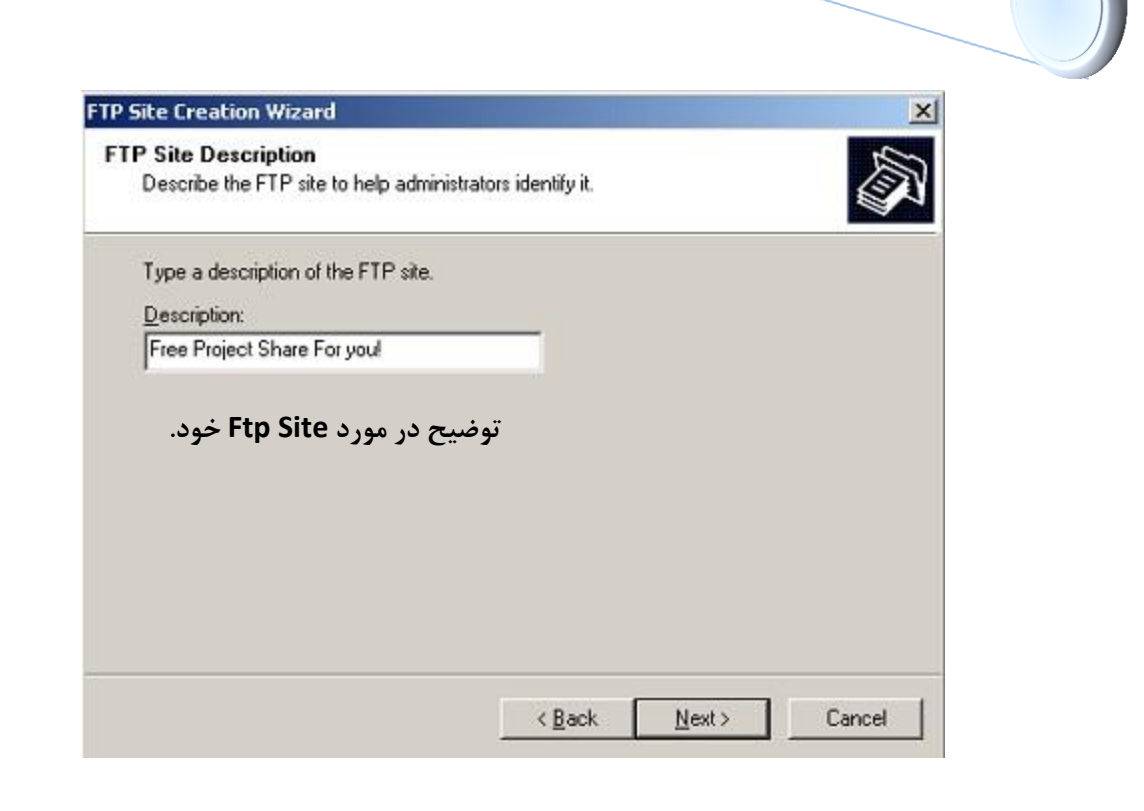

www.IrPDF.com

| FTP Site Creation Wizar                                                   | d                                                                                                    | × |
|---------------------------------------------------------------------------|----------------------------------------------------------------------------------------------------|---|
| IP Address and Port S<br>Specify an IP address                            | Settings<br>s and port setting for the FTP site.                                                           | 3 |
| Enter the IP address t<br>(All Unassigned)<br>Type the TCP port for<br>21 | to use for this FTP site:<br>T this FTP site (Default = 21):<br>در این قسمت IP سرور و پورت را وارد می کنیم |   |
|                                                                           | < <u>B</u> ack <u>N</u> ext > Cancel                                                                       |   |
|                                                                           | WebServer (HTTP) Port : ٨٠                                                                                 |   |
|                                                                           | FileTransferProtocol Port: ۲۱                                                                              |   |
| WWW.POROJEHA.IR                                                           | Author: Siavash Zakeri                                                                                     | , |

www.IrPDF.com

در این قسمت گزینه اول را انتخاب می کنیم (بعد از نصب قابل تغییر نیست ) گزینه اول به یوزرها سخت نمی گیرد . در گزینه های بعدی باید یوزر تعریف شده باشد .

در گزینه سوم یوزر باید در Active Directory تعریف شده باشد.

| FTP Site Creation Wizard                                                              | ×                                                                                                    |
|---------------------------------------------------------------------------------------|----------------------------------------------------------------------------------------------------|
| FTP User Isolation<br>Restrict FTP users to their                                     | own FTP home directory.                                                                                                    |
| FTP user isolation prevent<br>user on this FTP site.                                  | s users from accessing the FTP home directory of another                                                                              |
| Important: Because you c<br>site, you should read abou<br>choosing an isolation optic | annot change the user isolation option after creating this FTP<br>it FTP user isolation in the IIS product documentation before<br>n. |
| Do not isolate users<br>(Users can access the                                         | FTP home directory of other users.)                                                                                                   |
| O Isolate users<br>(Users must be assign                                              | ed an FTP home directory within the root of this FTP site.)                                                                           |
| C Isolate users using <u>A</u> c<br>(Users must be assign<br>Directory user accoun    | ive Directory<br>ed an FTP home directory that is configured using their Active<br>t.)                                                |
|                                                                                       | < <u>B</u> ack <u>N</u> ext> Cancel                                                                                                   |

Nextزده و در قسمت بعدی باید آدرس فولدری که می خواهیم به اشتراک بگذاریم را داده

در این قسمت به یوزرها Permision می دهیم : READ – Write

READ: يوزر فقط می تونه فایلها را ببینه و تغییری روش نمی تونه بده

WRITE: يوزر ميتونه در FTP فايل ايجاد / حذف كند.

|   | FTP Site Creation Wizard                                                      |
|---|-------------------------------------------------------------------------------|
|   | Set the access permissions for this FTP site.                                 |
|   | Allow the following permissions:                                              |
|   | <b>▼</b> Bead                                                                 |
|   | ☐ <u>W</u> ite                                                                |
|   |                                                                               |
|   | To complete the <del>w</del> izard, click Next.                               |
|   | To complete the wizard, click Next.<br>< <u>Back</u> Next> Cancel             |
| - | To complete the wizard, click Next.<br>< <u>Back</u> Next> Cancel             |
|   | To complete the wizard, click Next.<br><u>&lt; B</u> ack <u>N</u> ext> Cancel |

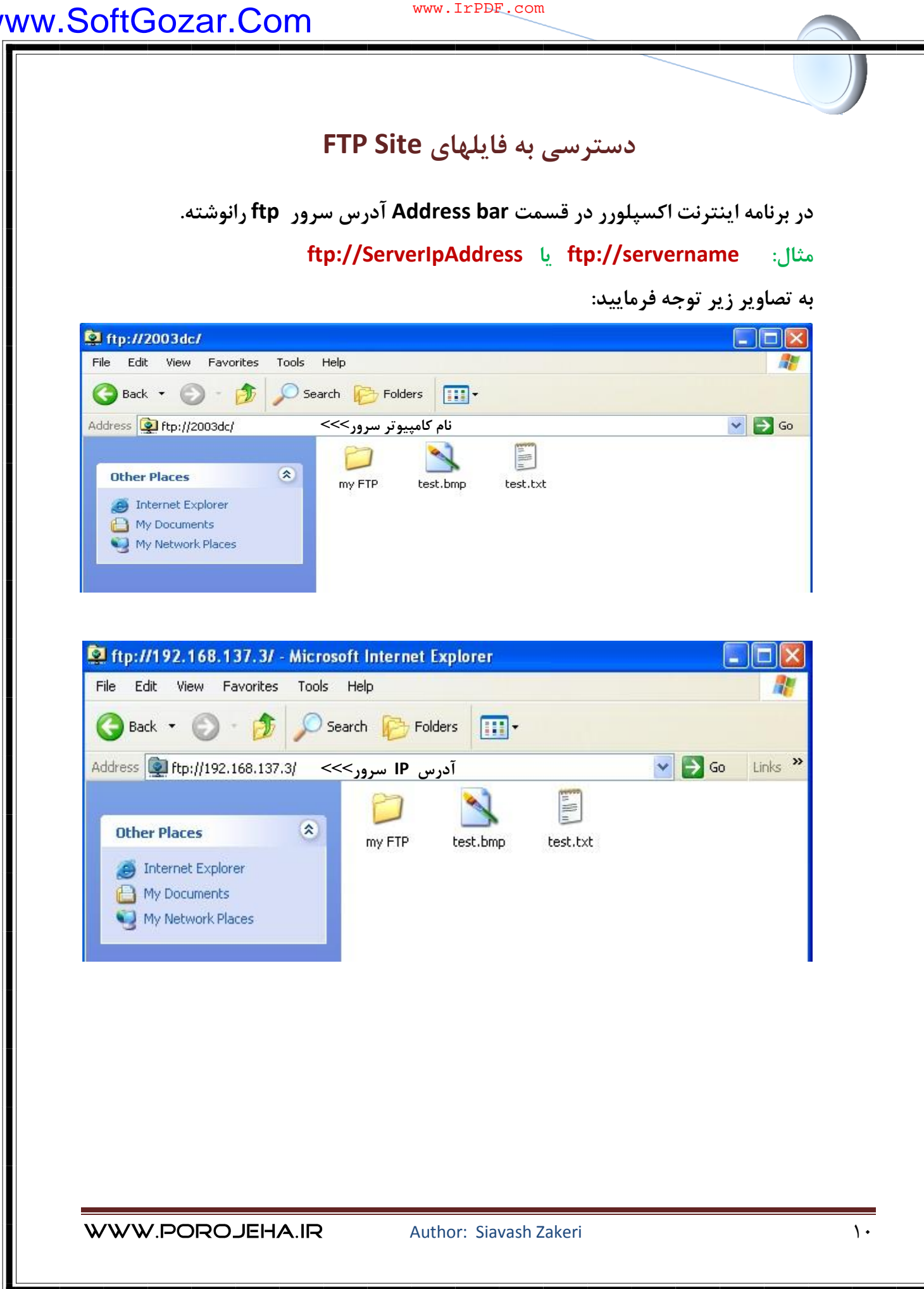

www.IrPDF.com

# بعضى از خدمات POROJEHA.IR

پروژه های دانشجویی رایگان

مقالات آموزشی رایگان

۷ دانلود رایگان نرم افزارهای تخصصی

۷ پایان نامه های دانشجویی

آموزش زبان انگلیسی

۲ تدریس خصوصی شبکه توسط اساتید برتر سایت

• فروش فوق العاده محصولات آموزشی شرکت های

( CbtNuggets – Testout- TrainSignal – VTC – ITTTC)

نویسنده: مهندس سیاوش ذاکری

جمع آوری اطلاعات: مهندس سیاوش ذاکری

وب سايت: www.Porojeha.ir

siavashmcs@gmail.com پست الکترونیک: www.SoftGozar.Com

Author: Siavash Zakeri